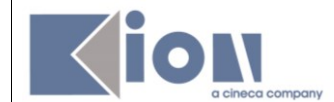

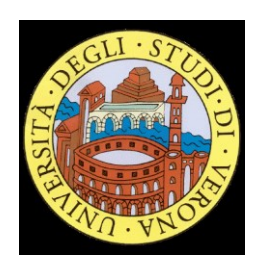

# Progetto ESSE3-VOL

# *Guida Docenti alla gestione degli Appelli e alla Verbalizzazione degli esami online*

Versione per i Docenti dell'Università di Verona

| Redatto da:              | Giorgio Gagliardi (KION Spa)<br>Mariangela Lotito (KION Spa)                                                                                                    |
|--------------------------|----------------------------------------------------------------------------------------------------|
| Adattamento<br>per UNIVR | Ilaria Zanetti (UNIVR)                                                                                                    |
| Help-desk                | segreteriastudenti.scienzemmffnn@univr.it, ilaria.zanetti@univr.it<br>didattica.giurisprudenza@ateneo.univr.it, esami.economia@univr.it;<br>didattica.lingue@ateneo.univr.it, didattica.lettere@ateneo.univr.it,<br>didattica.formazione@ateneo.univr.it |
| Approvato da:            | Giorgio Gagliardi (KION Spa)                                                                                                    |
|                          |                                                                                                    |

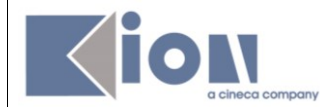

# **SOMMARIO**

| FUNZIONALITÀ DI BASE                             | 2  |
|--------------------------------------------------|----|
| 1. LOGIN                                         | 3  |
| 2. VISUALIZZAZIONE APPELLI                       | 5  |
| 3. GESTIONE LISTA ISCRITTI                       | 6  |
| 4. STAMPA LISTA ISCRITTI                         | 7  |
| 5. INSERIMENTO ESITI                             | 7  |
| 6. GENERAZIONE VERBALI CON FIRMA DIGITALE        | 11 |
| FUNZIONALITÀ AVANZATE                            | 15 |
| 1. INSERIMENTO DI STUDENTI IN UNA LISTA ISCRITTI | 15 |
| 2. IMPORTAZIONE/ESPORTAZIONE FOGLIO EXCEL        | 18 |
| 3. CORREZIONE/MODIFICA DEI VERBALI               | 20 |

# FUNZIONALITÀ DI BASE

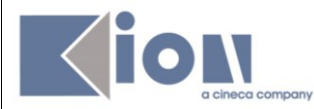

# 1. LOGIN

Accedere al sito: https://univr.esse3.cineca.it/Home.do

A questo sito è possibile accedere anche dalla home page di Ateneo tramite il percorso

#### Servizi > Docenti > Servizi di Ateneo > Verbalizzazione esami con Firma Digitale

In questa pagina sarà disponibile anche tutta la documentazione riguardante il servizio di firma digitale.

Per accedere all'area web riservata è necessario cliccare su **Login** nel menù a sinistra e inserire le proprie credenziali GIA (username e password).

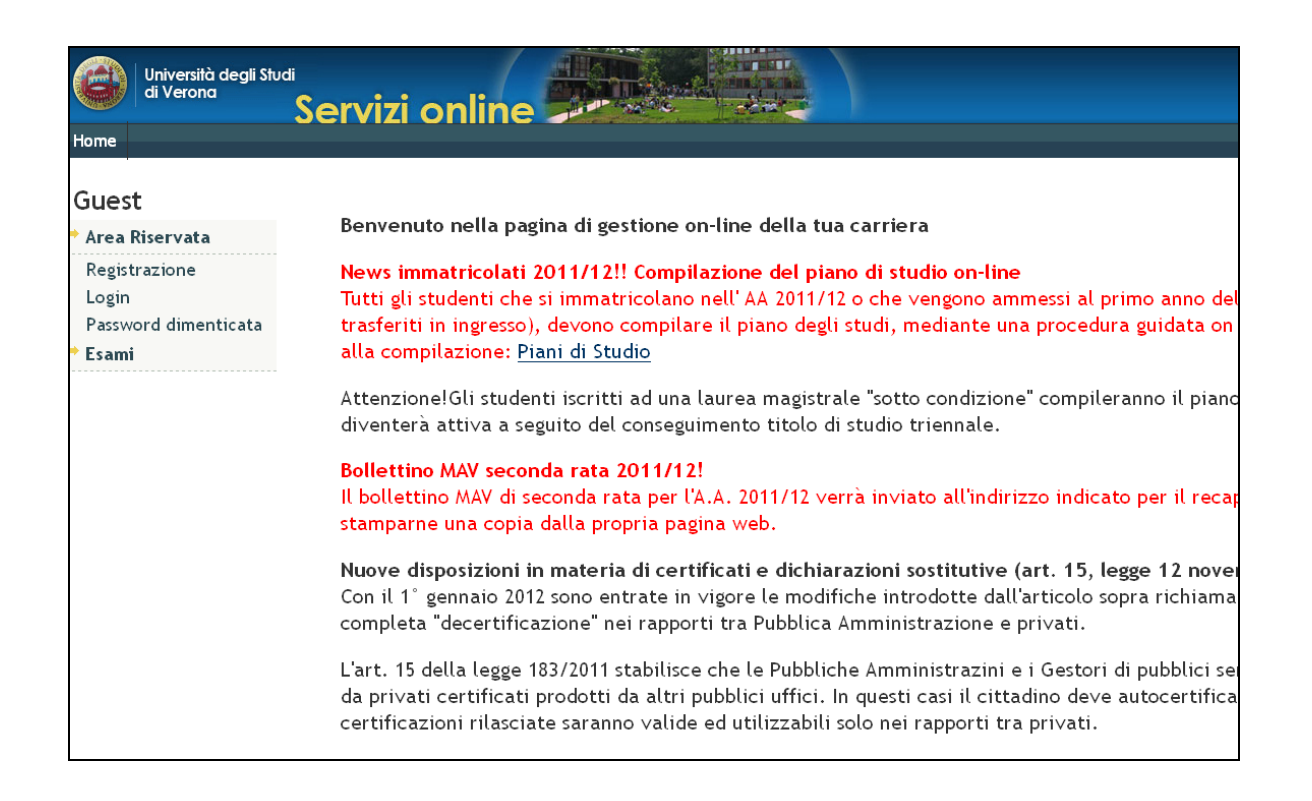

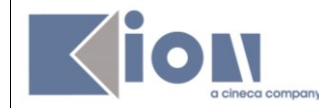

Dopo l'inserimento delle credenziali si ha accesso alle varie funzioni.

| Università degli Stu<br>di Verona | servizi online                                                                                                    |   |
|-----------------------------------|----------------------------------------------------------------------------------------------------|---|
| Home                              |                                                                                                    |   |
| Docente                           | Номе                                                                                                    | ł |
|                                   | Home Page Area Docente                                                                                                    |   |
|                                   | Bacheca Messaggi                                                                                                    |   |
|                                   | Sono presenti nuovi messaggi in bacheca. Per visualizzarti dicca qui .                                                              |   |
| > Area Riservata                  | Ouesta è la paelos iniziale delle sozioni riservate a Lel Docente.                                                                  |   |
| Logout                            | Per accedere alle funzionalità desiderate "cliccate" sulla corrispondente descrizione presente nella parte sinistra della finestra. |   |
| ⇒ Home                            | Vi auguríamo un buon lavoro.                                                                                                    | _ |
| Messaggi                          |                                                                                                    |   |
| - Didattica                       |                                                                                                    |   |
| ⇒Registro                         |                                                                                                    |   |
| - Commissioni                     |                                                                                                    |   |
| Tirocini e stage                  |                                                                                                    |   |
| Concorsi                          |                                                                                                    |   |

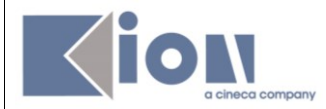

# 2. VISUALIZZAZIONE APPELLI

Cliccando su Didattica > Calendario Esami si accede all'elenco degli insegnamenti per cui è possibile gestire appelli.

Se dovessero mancare appelli per i quali sia necessario verbalizzare esami contattate subito le unità operative didattiche che gestiscono, organizzano e coordinano i servizi di supporto alle attività didattiche, dove è già stato presentato il calendario dei vostri appelli.

Cliccando sull'icona 30 (in fondo alla riga di ogni attività didattica) si apre la pagina con tutti gli appelli definiti per l'attività didattica (AD) selezionata (Lista appelli d'esame).

| Docente          | Appent a esame                                                                                                    |                                                                                                 |                   |
|------------------|----------------------------------------------------------------------------------------------------|-------------------------------------------------------------------------------------------------|-------------------|
| Area Riservata   | Vedi/Crea appelli per l'insegnamento                                                                                                    |                                                                                                 |                   |
| Logout<br>• Home | La pagina presenta l'elenco di tutti gli insegnamenti per i quali è pos<br>nell'anno accademico corrente, in questo caso viene indicato l'ultim | sibile gestire appelli d'esame. La lista può comprendere anche insegnamen<br>o anno di offerta. | ti non piú offeri |
| Didattica        | Attività Didattica [codice]                                                                                                    | Corso di Studi (tipo corso)                                                                     |                   |
| Calendario Esami | ARCHITETTURA DEGLI ELABORATORI [4500011]                                                                                                    | INFORMATICA (L)                                                                                 | 302               |
| Modelli Appello  | PROGETTAZIONE DI SISTEMI EMBEDDED [4502911]                                                                                                    | INGEGNERIA E SCIENZE INFORMATICHE (LM)                                                          | 302               |
| Sedute di Laurea | SISTEMI A TEMPO REALE [4S01075]                                                                                                    | INFORMATICA MULTIMEDIALE (L)(fino al 2010/2011)                                                 | 302               |
| OVA A DILAN      |                                                                                                    |                                                                                                 | 20/               |

Attenzione: per accedere ad un appello non cliccare sulla descrizione dell'appello

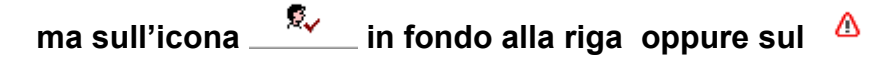

| Lista appelli d'esame                                   |                    |        |              |            |       |                     |             |            |            |
|---------------------------------------------------------|--------------------|--------|--------------|------------|-------|---------------------|-------------|------------|------------|
| Appelli di: ARCHITETTURA DEGLI ELABORATORI<br>[4500011] |                    |        |              |            |       |                     | <u>visu</u> | ializza de | ettagli >> |
| INFORMATICA [S24] (L)                                   |                    |        |              |            |       |                     |             |            |            |
| Elenco Appelli d'esame                                  |                    |        |              |            |       |                     |             |            |            |
| visualizza                                              | recenti 🔽          |        |              |            |       |                     |             |            |            |
| Descrizione Appello                                     | Data ora aula      | Studer | nti iscritti | Esiti inse | eriti | Verbali<br>caricati |             | Azioni     |            |
| Sola verbalizzazione                                    | 9 29/02/2012 09:00 | ۲      | 11           | 0          | 8     | ۲                   | 8           | <b>2</b>   | <b>£</b> √ |
| Appello di sola verbalizzazione                         | 29/02/2012 09:00   | ۲      |              | 0          |       | 0                   |             | È          | ▲          |

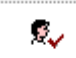

Δ

# \_ = ci sono studenti iscritti all'appello

# = non ci sono studenti iscritti all'appello

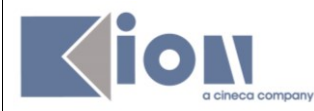

| Lista appelli d'esame                                                                                      |               |          |            |          |        |         |             |          |            |
|----------------------------------------------------------------------------------------------------|---------------|----------|------------|----------|--------|---------|-------------|----------|------------|
| Appelli di: PROGETTAZIONE DI SISTEMI EMBEDDED<br>[4502911]<br>INGEGNERIA E SCIENZE INFORMATICHE [S71] (LM) |               |          |            |          |        |         | <u>visu</u> | alizza d | ettagli >: |
| Elenco Appelli d'esame                                                                                     |               |          |            |          |        |         |             |          |            |
| visualizza                                                                                                 | recenti       |          |            |          |        |         |             |          |            |
| Descrizione Appello                                                                                        | Data ora aula | Studenti | i iscritti | Esiti ir | seriti | Verbali | caricati    | Azioni   |            |
| Appello di sola verbalizzazione                                                                            | 29/02/2012    | ۲        | 3          | ۲        | 3      | ۲       | 3           | <b>1</b> | <b>€</b> √ |

# **3. GESTIONE LISTA ISCRITTI**

#### Percorso: Didattica – Calendario esami > Colonna "Azioni"

Una volta entrati nella lista degli appelli per attività didattica per corso di studi (AD/CDS), nella colonna Azioni, sono già graficamente rappresentate alcune informazioni inerenti all'appello:

| Descrizione Appello             | Appello Data ora aula Studenti iscritti Esiti in |   | Esiti inse | siti inseriti Verbali<br>caricati |   |   | Azioni |   |   |
|---------------------------------|--------------------------------------------------|---|------------|-----------------------------------|---|---|--------|---|---|
| Sola verbalizzazione            | 29/02/2012 09:00                                 | ۲ | 11         | ۲                                 | 8 | ۲ | 8      | Ē |   |
| Appello di sola verbalizzazione | 29/02/2012 09:00                                 | 0 |            | 0                                 |   | 0 |        | È | Δ |

- ▲ indica che non ci sono studenti iscritti all'appello;
- indica che ci sono studenti iscritti all'appello;
- X indica che è possibile cancellare l'appello (si può cancellare un appello se non ci sono studenti iscritti). Questa operazione può essere svolta solo dalla Segreteria Didattica.

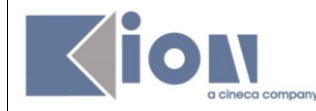

#### 4. STAMPA LISTA ISCRITTI

Per stampare la lista degli studenti iscritti cliccare sull'icona o sul link 🖨 Stampa Lista Iscritti

La lista iscritti riporta tutte le indicazioni utili al docente per l'identificazione dell'esame che lo studente deve sostenere, il nome esatto dell'esame (nel caso nella medesima lista siano presenti iscritti a esami diversi), i crediti assegnati all'esame, ecc.

#### 5. INSERIMENTO ESITI

Per inserire gli esiti si può procedere tramite l'apposita funzione cliccando sull 'icona 302 (in alternativa si possono esportare gli iscritti in file excel, assegnare i voti e poi reimportare il file - vedi funzionalità avanzate):

#### 30 Inserimento Esiti

La funzione inserimento esiti della prova d'esame vi consente di attribuire a ciascuno studente il risultato della prova d'esame. Gli esiti saranno visibili sul web solo dopo essere stati "pubblicati" (si veda funzione seguente). Attenzione: questa funzione è abilitata solo dopo la data dell'appello

AVVERTENZA: tutti i membri della commissione d'esame sono abilitati all'inserimento degli esiti. Tuttavia, solamente il docente Presidente della Commissione è abilitato alla verbalizzazione degli esami nelle carriere degli studenti.

Prima di procedere con l'inserimento vero e proprio, cliccando sull'icona 302 si apre la pagina di scelta del metodo di valutazione desiderato:

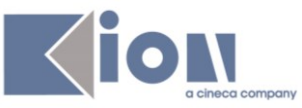

| Inserimento Esiti             |                                                                           |                 |
|-------------------------------|---------------------------------------------------------------------------|-----------------|
| Addelli di: ARCHITETTURA DE   | GLI ELABORATORI [4S00011]                                                 |                 |
|                               |                                                                           |                 |
| INFORMATICA [S24] (L)         |                                                                           |                 |
| Studenti Iscritti all'Appello |                                                                           |                 |
| Anno Accademico:              | 2011/2012.                                                                |                 |
| Sessioni:                     | Sessione estiva [01/04/2012 - 31/07/2012]                                 |                 |
| Descrizione Appello:          | Appello di prova                                                          |                 |
| Prenotazione (dal-al):        | 01/04/2012 - 02/04/2012                                                   |                 |
| Date Appello (dal-al):        | 03/04/2012 -                                                              |                 |
| Tipo di Prova:                | non specificato                                                           |                 |
| Totale Studenti iscritti:     | 1                                                                         |                 |
|                               |                                                                           |                 |
| Metodo di valutazione         |                                                                           |                 |
| • Voto (espresso in trentesir | ni)                                                                       |                 |
| C Approvazione (Approvato/    | Non Approvato)                                                            |                 |
| C Idoneità (Idoneo/Non Idon   | 20)                                                                       |                 |
| Ö Giudizi (Integrativo/Distin | ,<br>to/Convalidato/Ottimo/Discreto/Buono/Distinto/Sufficiente/Riprovato. | /Insufficiente) |
| 1 5                           |                                                                           | ,               |
|                               |                                                                           |                 |
|                               |                                                                           | Avanti          |
|                               |                                                                           |                 |

Dopo aver selezionato il metodo da applicare (voto/giudizio/...), cliccare su

Percorso:

Didattica – Calendario esami – Scelta dell'attività didattica.

Cliccando sul <u>3</u> appare <u>l'appello</u>.

Cliccando su 🤷 appare la Lista Iscritti

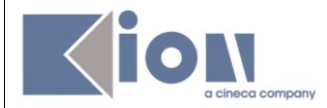

# Cliccando nuovamente sul <u>su</u> che si trova nel menù orizzontale sopra la lista degli iscritti si attiveranno i menù a tendina attraverso le quali attribuire gli esiti ai singoli iscritti.

| Eler | co Studenti Iscr  | itti all'Appello |                        |                     |             |               |      |
|------|-------------------|------------------|------------------------|---------------------|-------------|---------------|------|
|      | ð *               |                  | \$t+ 30L 🐴             | Sfoglia             |             |               |      |
| #    | ▲ Data Iscr.<br>▼ | ▲ Matricola      | Cognome e Nome         | Cod. AD Ann<br>Fred | o CFU<br>q. | Esito         | Canc |
| 1    | 20/12/2011        | VR084746         |                        | 4500011 3 2009      | 9/2010 12   | 30            | ×    |
| 2    | 20/12/2011        | VR091627         | CORSINI RAFFAELLO      | 4500011 0 2009      | 9/2010 12   | 28            | ×    |
| 3    | 20/12/2011        | VR089139         | JITARU MARIUS AUGUSTIN | 4500011 3 2009      | 9/2010 12   | 27            | ×    |
| 4    | 20/12/2011        | VR087450         | LAVAGNOLI TOMMASO      | 4500011 3 2009      | 9/2010 12   | Ritirato      | ×    |
| 5    | 20/12/2011        | VR077967         | MAZZI ANDREA           | 4500011 3 2009      | 9/2010 12   | Assente       | ×    |
| 6    | 20/12/2011        | VR085724         | PASCARIU IONUT ADRIAN  | 4500011 3 2009      | 9/2010 12   | Insufficiente | ×    |
| 7    | 20/12/2011        | VR030707         | RAMOSO ANDREA          | 4500011 3 2010      | )/2011 12   | -             | ×    |
| 8    | 20/12/2011        | VR034701         | SCHITO ORNELLA         | 4500011 3 2010      | )/2011 12   | -             | ×    |
| 9    | 20/12/2011        | VR085201         | UNGARI VERONICA        | 4500011 3 2009      | 9/2010 12   | -             | ×    |
| 10   | 20/12/2011        | VR088135         | VIVALDI FILIPPO        | 4500011 3 2009      | 9/2010 12   | -             | ×    |

| Inser | imento Esiti                                                                                                    |                                                                |                        |            |                    |                                            |
|-------|----------------------------------------------------------------------------------------------------|----------------------------------------------------------------|------------------------|------------|--------------------|--------------------------------------------|
| Appel | li di: ARCHITETTURA DEGLI ELABOR                                                                                                    | RATORI [4500011]                                               |                        |            | 27<br>26<br>25     | <u>visualizza</u><br><u>dettagli</u><br>>> |
| INFOR | MATICA [524] <mark>(</mark> L)                                                                                                    |                                                                |                        |            | 24                 |                                            |
| Elenc | o Studenti Iscritti all'Appello                                                                                                    |                                                                |                        |            | 22                 |                                            |
|       | Anno Accademico: 2011/2012.<br>Sessioni: Sessione es<br>Descrizione Appello: Appello di j<br>Prenotazione (dal-al): 01/04/2012<br>Date Appello (dal-al): 03/04/2012<br>Tipo Esame: non specifi<br>Totale Studenti iscritti: 6 | 20<br>19<br>18<br>17<br>16<br>15<br>14<br>13<br>12<br>11<br>10 |                        |            |                    |                                            |
| #     | Data Iscrizione                                                                                                    | Matricola                                                      | Cognome e Nome         | Anno freq. | 9                  |                                            |
| 1     | 30/04/2012                                                                                                    | VR085462                                                       | CRACCO STEFANO         | 2009/2010  | 6                  | 2                                          |
| 2     | 30/04/2012                                                                                                    | VR084449                                                       | FEDERICI LUCA          | 2009/2010  | 5 4                | 2                                          |
| 3     | 30/04/2012                                                                                                    | VR351984                                                       | MACCHIELLA STEFANO     | 2010/2011  | 3 2                | 2                                          |
| 4     | 30/04/2012                                                                                                    | VR077967                                                       | MAZZI ANDREA           | 2009/2010  | 1<br>Insufficiente | 2                                          |
| 5     | 30/04/2012                                                                                                    | VR085724                                                       | PASCARIU IONUT ADRIAN  | 2009/2010  | Ritirato           | 2                                          |
| 6     | 30/04/2012                                                                                                    | VR086940                                                       | POLETTI SYLVIE JASMINE | 2010/2011  | - seleziona - 👻    | 2                                          |

Si possono attribuire esiti anche alle prove non verbalizzanti, tuttavia questi potranno essere salvati, ma non porteranno mai alla generazione di un verbale d'esame.

Se si desidera invece:

- inserire delle domande di esame,
- una data di sostenimento esame diversa da quella dell'appello
- **delle note** (visibili solo allo studente al cui esito sono associate)

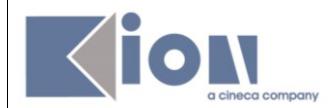

bisogna procedere cliccando sull'icona **Domande d'esame** I di fianco al menù a tendina:

e compilare i campi di interesse nella sezione Dati studente:

| Dati studente                                                                         |              |
|---------------------------------------------------------------------------------------|--------------|
| Studente [Matricola]: PASCARIU IONUT ADRIAN [VR085724]<br>Data iscrizione: 30/04/2012 |              |
| Data esame:                                                                           | (gg/mm/aaaa) |
| Esito: seleziona - 🔽                                                                  |              |
| Domande d'esame:                                                                      | <u>_</u>     |
|                                                                                       | <b>*</b>     |
| Nota per lo studente:                                                                 | <u> </u>     |
| nota per lo studente.                                                                 | *            |
|                                                                                       |              |

Dopo aver riempito i campi desiderati, si può procedere cliccando su Salva che riporta

alla pagina precedente, oppure cliccando sul pulsante accedendo così ai Dati studente del successivo iscritto all'appello.

Una volta inseriti e salvati gli esiti, cliccare su Esci. Si torna alla lista iscritti con gli esiti inseriti nell'elenco studenti:

| Flenc | o Studenti Iscritti all'Appello                     |           |                        |            |             |   |  |  |  |  |  |
|-------|-----------------------------------------------------|-----------|------------------------|------------|-------------|---|--|--|--|--|--|
| Lienc |                                                     |           |                        |            |             |   |  |  |  |  |  |
|       | Anno Accademico: 2011/2012.                         |           |                        |            |             |   |  |  |  |  |  |
|       | Sessioni: Sessione estiva [01/04/2012 - 31/07/2012] |           |                        |            |             |   |  |  |  |  |  |
|       | Descrizione Appello: Appello di prova               |           |                        |            |             |   |  |  |  |  |  |
|       | Prenotazione (dal-al): 01/04/2012 - 02/04/2012      |           |                        |            |             |   |  |  |  |  |  |
|       | Date Appello (dal-al): 03/04/2012 -                 |           |                        |            |             |   |  |  |  |  |  |
|       | Tipo Esame: non specificato                         |           |                        |            |             |   |  |  |  |  |  |
|       | Totale Studenti iscritti: 6                         |           |                        |            |             |   |  |  |  |  |  |
|       |                                                     |           |                        |            |             |   |  |  |  |  |  |
|       |                                                     |           |                        |            |             |   |  |  |  |  |  |
| #     | Data Iscrizione                                     | Matricola | Cognome e Nome         | Anno freq. | Valutazione |   |  |  |  |  |  |
| 1     | 30/04/2012                                          | VR085462  | CRACCO STEFANO         | 2009/2010  | 24 💌        | 2 |  |  |  |  |  |
| 2     | 30/04/2012                                          | VR084449  | FEDERICI LUCA          | 2009/2010  | 25 💌        | 2 |  |  |  |  |  |
| 3     | 30/04/2012                                          | VR351984  | MACCHIELLA STEFANO     | 2010/2011  | 30 e lode 💌 | 2 |  |  |  |  |  |
| 4     | 30/04/2012                                          | VR077967  | MAZZI ANDREA           | 2009/2010  | 22 💌        | 2 |  |  |  |  |  |
| 5     | 30/04/2012                                          | VR085724  | PASCARIU IONUT ADRIAN  | 2009/2010  | 25 🔹        | 2 |  |  |  |  |  |
| 6     | 30/04/2012                                          | VR086940  | POLETTI SYLVIE JASMINE | 2010/2011  | Assente 💌   | 2 |  |  |  |  |  |

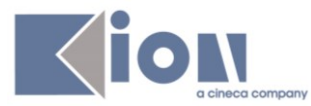

| Eler | co Studenti Iscr  | itti all'Appello |                        |           |               |     |               |      |
|------|-------------------|------------------|------------------------|-----------|---------------|-----|---------------|------|
|      | ð 1               | 2                | \$+ 36L 🖳              | Sfoglia   | Ľ             |     |               |      |
| #    | ▲ Data Iscr.<br>▼ | ▲ Matricola<br>▼ | Cognome e Nome         | Cod. AD   | Anno<br>Freq. | CFU | Esito         | Canc |
| 1    | 20/12/2011        | VR084746         | BONOMINI ROBERTO       | 4500011 0 | 2009/2010     | 12  | 30            | ×    |
| 2    | 20/12/2011        | VR091627         | CORSINI RAFFAELLO      | 4500011 0 | 2009/2010     | 12  | 28            | ×    |
| 3    | 20/12/2011        | VR089139         | JITARU MARIUS AUGUSTIN | 4500011 🔮 | 2009/2010     | 12  | 27            | ×    |
| 4    | 20/12/2011        | VR087450         | LAVAGNOLI TOMMASO      | 4500011 🕄 | 2009/2010     | 12  | Ritirato      | ×    |
| 5    | 20/12/2011        | VR077967         | MAZZI ANDREA           | 4500011 🕄 | 2009/2010     | 12  | Assente       | ×    |
| 6    | 20/12/2011        | VR085724         | PASCARIU IONUT ADRIAN  | 4500011 🌖 | 2009/2010     | 12  | Insufficiente | ×    |
| 7    | 20/12/2011        | VR030707         | RAMOSO ANDREA          | 4500011 0 | 2010/2011     | 12  | -             | ×    |
| 8    | 20/12/2011        | VR034701         | SCHITO ORNELLA         | 4500011 0 | 2010/2011     | 12  | -             | ×    |
| 9    | 20/12/2011        | VR085201         | UNGARI VERONICA        | 4500011 🜒 | 2009/2010     | 12  |               | ×    |
| 10   | 20/12/2011        | VR088135         | VIVALDI FILIPPO        | 4500011 🜒 | 2009/2010     | 12  | -             | ×    |

#### ATTENZIONE: si raccomanda di procedere con l'inserimento degli esiti, il salvataggio dei dati e l'uscita con il tasto ESCI (non utilizzare il tasto back del browser), e solo dopo procedere con la preview verbale per la firma digitale vera e propria. Il solo inserimento e salvataggio degli esiti non determina la verbalizzazione degli esami.

# 6. GENERAZIONE VERBALI CON FIRMA DIGITALE

Per poter procedere alla generazione di un verbale digitale con *Firma Remota*, è necessario che la gestione degli esiti sia stata completata e che sia disponibile la funzione di **Preview Verbale**, contraddistinta dal link **Preview Verbale**, da cui si accede all'elenco di tutti gli esiti da verbalizzare.

| Percorso da menù: [ | Didattica – Calendario | o esami – Lista apr | elli –> Lista Iscritti |
|---------------------|------------------------|---------------------|------------------------|
|                     |                        |                     |                        |

| Elenco Studenti Iscritti all'Appello |                   |                  |                        |           |               |     |       |      |  |  |  |
|--------------------------------------|-------------------|------------------|------------------------|-----------|---------------|-----|-------|------|--|--|--|
| 🖨 🍇 🖃 🎭 302 🍇 Sfoglia 🖺              |                   |                  |                        |           |               |     |       |      |  |  |  |
| #                                    | ▲ Data Iscr.<br>▼ | ▲ Matricola<br>▼ | ▲ Cognome e Nome<br>▼  | Cod. AD   | Anno<br>Freq. | CFU | Esito | Canc |  |  |  |
| 1                                    | 30/04/2012        | VR087966         | FRANCESCHETTI FEDERICO | 4500011 📀 | 2009/2010     | 12  | 20    | ×    |  |  |  |
| 2                                    | 30/04/2012        | VR084859         | ZARANTONELLO LUISA     | 4500011 🗿 | 2011/2012     | 12  | 18    | ×    |  |  |  |

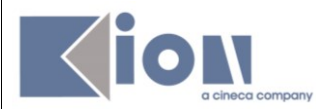

Per poter procedere alla generazione di un verbale digitale con *Firma Remota*, è necessario che la gestione degli esiti sia stata completata e che sia disponibile la funzione

di **Preview Verbale**, contraddistinta dal link <sup>■</sup> <u>Preview Verbale</u>, da cui si accede all'elenco di tutti gli esiti da verbalizzare.

| Preview Verbale              |           |                        |               |       |        |  |  |  |  |
|------------------------------|-----------|------------------------|---------------|-------|--------|--|--|--|--|
| Elenco esiti da verbalizzare |           |                        |               |       |        |  |  |  |  |
| Data Iscr.                   | Matricola | Cognome e Nome         | Anno<br>Freq. | Esito | Sel. 🔽 |  |  |  |  |
| 30/04/2012                   | VR087966  | FRANCESCHETTI FEDERICO | 2009/2010     | 20    |        |  |  |  |  |
| 30/04/2012                   | VR084859  | ZARANTONELLO LUISA     | 2011/2012     | 18    |        |  |  |  |  |

Si apre la pagina con l'elenco di tutti gli esiti da verbalizzare.

E' possibile procedere generando solo alcuni verbali per volta tramite il flag in corrispondenza del campo **Sel**.

Il sistema di default seleziona tutti gli studenti. Per cui se non diversamente segnalato tutti gli esiti, anche gli studenti senza esito, verranno riportati nel verbale. Chi con l'esito assegnato, chi con l'esito assente. Quindi eventualmente **Deselezionare** gli studenti a cui in quel momento non si desidera attribuire un voto o un giudizio.

Per proseguire con la generazione e la firma dei verbali, procedere con il tasto FIRMA VERBALE. Si otterrà una nuova preview del verbale.

#### Processo di firma digitale

| Elenco Verbali da Generare                                            |              |             |  |  |  |  |  |
|-----------------------------------------------------------------------|--------------|-------------|--|--|--|--|--|
| Descrizione                                                           | Preview HTML | Preview XML |  |  |  |  |  |
| Verbale d'esame di FRANCESCHETTI FEDERICO [VR087966] con votazione 20 | F            | F           |  |  |  |  |  |
| Verbale d'esame di ZARANTONELLO LUISA [VR084859] con votazione 18     | F            | Ē           |  |  |  |  |  |

Firma

Interrompi

Prima di procedere con la firma assicurarsi di essere in possesso del proprio PIN di firma (la sequenza di 8 numeri da voi creata in fase di rilascio della firma) e del dispositivo (telefono o chiavetta che rilascia gli OTP)

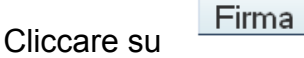

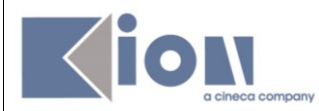

A questo punto si viene reindirizzati sulla piattaforma di firma digitale CONFIRMAREMOTA – Infocert Pkbox v 1.2.

Questo passaggio alla piattaforma di firma digitale determina l'invio in automatico dell'OTP sul cellulare per chi usa questo sistema, e la generazione dell'anteprima del verbale.

Per proseguire con la generazione e la firma dei verbali, procedere cliccando sul pulsante Firma Verbale . Il sistema propone la maschera contenente l'**Elenco dei verbali** da generare.

| PROVA TEST                              |                                                         | HOME    |
|-----------------------------------------|---------------------------------------------------------|---------|
| Docente                                 | Processo di firma digitale                              |         |
| 🕺 : Home                                | Elenco Verbali da Generare                              |         |
| ⊗ : Didattica                           | Descrizione                                             | Preview |
| : Calendario Esami<br>: Modelli Appello | Documento elettronico relativo al verbale 1, lotto n.21 | f       |
| : Offerta Didattica                     |                                                         |         |
| (New)                                   | Firma                                                   |         |
| :Test Firma Digitale                    |                                                         |         |

Cliccando su Firma, si aprirà la pagina di inserimento codici di Firma Remota:

In particolare:

- nella parte alta della maschera, viene visualizzato l'elenco dei verbali con il relativo dettaglio e i dati degli studenti;
- nella parte bassa della maschera, vengono visualizzate le istruzioni per eseguire la firma da remoto, ossia:
  - ✓ inserimento del codice **PIN** segreto, scelto in fase di attivazione della firma;
  - ✓ inserimento del codice OTP, generato diversamente a seconda del tipo di dispositivo dichiarato in fase di rilascio della firma da remota, nello specifico: sms, Token OTP, OTP Mobile.

Una volta inseriti entrambi i codici, cliccare su Prosegui >>.

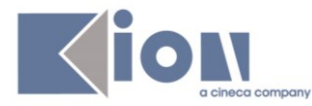

|                                                                                               | nuti selezio   | nati per la firma re     | emota            |          |       |            |     |          |
|-----------------------------------------------------------------------------------------------|----------------|--------------------------|------------------|----------|-------|------------|-----|----------|
|                                                                                               |                |                          |                  |          |       |            |     |          |
|                                                                                               |                |                          |                  |          |       |            |     |          |
| ATTI                                                                                          | VITÀ DIE       | DATTICA: A13002          | 2 - FISICA 1     |          |       |            |     |          |
| DOC                                                                                           | ENTE: TES      | T PROVA                  |                  |          |       |            |     |          |
| Num                                                                                           | Matricola      | Cognome                  | Nome             | Voto     | CFU   | Data       |     |          |
| 1                                                                                             | A13000184 O    | CEANIA                   | LUCA             | 30       | 12    | 01/02/2011 |     |          |
|                                                                                               | Corso di studi | [Codice]: INGEGNERIA ELE | TTRONICA ED INFO | DRMATICA | [A13] |            |     |          |
|                                                                                               | Domande d'es   | same:                    |                  |          |       |            |     |          |
| Peres                                                                                         | equire l'op    | erazione di firma r      | emota            |          |       |            |     |          |
|                                                                                               | - <b>J</b>     |                          |                  |          |       |            |     |          |
| 1. Digita                                                                                     | re il pin asso | ciato al servizio        |                  |          |       |            |     | ••••••   |
| 2. Digitare il codice otp ricevuto via messaggio sul telefono cellulare associato al servizio |                |                          |                  |          |       |            |     | 35374515 |
| 2. Digita                                                                                     |                |                          |                  |          |       |            | / _ |          |
| 2. Digita<br>3. Comp                                                                          | letare l'opera | zione di firma cliccando | o su             |          |       |            |     | Prose    |

Dopo aver inserito i codici PIN e OTP e firmato il verbale con Prosegui, il sistema riporta alla pagina precedente e - nel caso siano stati firmati tutti i verbali - l'appello risulterà chiuso.

Se, invece, risultano ancora presenti studenti da verbalizzare, comparirà il messaggio "Gestione esiti completata, deve essere generato il verbale d'esame"

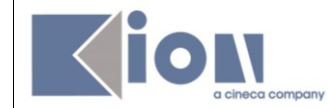

# FUNZIONALITÀ AVANZATE

#### 1. INSERIMENTO DI STUDENTI IN UNA LISTA ISCRITTI

Cliccando sull'icona <sup>(A)</sup> o <sup>(S)</sup> si apre la schermata da cui è possibile vedere gli studenti iscritti, se ci sono, oppure, aggiungere studenti non iscritti se si desidera farlo.

**Esempio cliccando su** (1): non ci sono studenti, per cui il docente, a sua discrezione può inserirli. Naturalmente non sarà possibile iscrivere qualsiasi studente. È necessario che lo studente abbia quella determinata attività pianificata nel suo libretto in stato frequentato, altrimenti non potrà essere iscritto.

#### Inserimento manuale di singoli studenti

L'inserimento può essere effettuato anche se la lista degli iscritti è vuota. La ricerca dello studente può essere fatta manualmente e indistintamente per matricola o cognome o nome, non è necessario che siano valorizzati tutti e tre i campi.

La funzione da utilizzare è: = aggiungi studente

| Calendario esami - Prenota studente                                                                                                    |  |  |  |  |  |  |
|----------------------------------------------------------------------------------------------------|--|--|--|--|--|--|
| Dati Appello                                                                                                    |  |  |  |  |  |  |
| Appelli di: ARCHITETTURA DEGLI ELABORATORI<br>[4500011]                                                                                                    |  |  |  |  |  |  |
| INFORMATICA [S24] (L)                                                                                                    |  |  |  |  |  |  |
| Sessioni: Sessione invernale [01/10/2011 - 31/03/2012], Sessione straordinaria [01/10/2011 - 31/03/2012]<br>Descrizione: Appello di sola verbalizzazione<br>Date Appello (dal-al): 29/02/2012 -<br>Turno: Assegnazione Automatica<br>Tipo di Appello Verbalizzante con Firma Digitale<br>Verbalizzazione: |  |  |  |  |  |  |
| Ricerca Studenti                                                                                                    |  |  |  |  |  |  |
| Per effettuare la ricerca è obbligatorio inserire almeno un valore tra Matricola e Cognome<br>Oppure per prenotare un insieme di studenti selezionandoli da una lista iscritti già popolata <u>Clicca qui</u>                                                                                             |  |  |  |  |  |  |
| Matricola:                                                                                                    |  |  |  |  |  |  |
| Cognome:                                                                                                    |  |  |  |  |  |  |
| Nome:                                                                                                    |  |  |  |  |  |  |

Codice doc.: PRC\_TEPRES

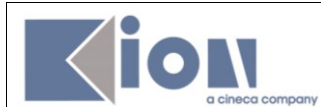

Il docente può iscrivere gli studenti anche il giorno stesso dell'appello, oppure dopo la chiusura dell'appello stesso.

Tramite la ricerca per nome, cognome o matricola verranno mostrati tutti i nominativi degli studenti corrispondenti ai dati immessi, iscritti al/ai corso/i di laurea a cui si riferisce l'attività didattica e <u>che abbiano l'attività didattica già presente nel proprio libretto.</u>

Dopo aver identificato lo studente da aggiungere, cliccare sull'icona <sup>4</sup> corrispondente. Una volta iscritto, lo studente non sarà più presente nel risultato della ricerca per eventuali inserimenti successivi.

Attenzione! Lo Studente può cancellare la propria prenotazione, indipendentemente da chi l'abbia effettuata (studente/docente/segreteria), solo nei termini di apertura della lista iscritti.

Il docente non può eliminare la prenotazione ad un appello effettuata dallo studente. Il docente può iscrivere e cancellare studenti anche oltre i termini di apertura della lista iscritti.

Una volta iscritto almeno uno studente, nell'Elenco Appelli d'esame l'icona <sup>(A)</sup> verrà sostituita dall'icona <sup>(A)</sup>.

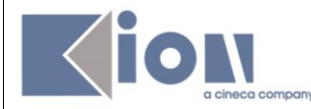

# Inserimento studenti mediante importazione da altre liste iscritti

| Calendario esami - Prenota studente                                                                                                    |  |  |  |  |  |  |  |
|----------------------------------------------------------------------------------------------------|--|--|--|--|--|--|--|
| Dati Appello                                                                                                    |  |  |  |  |  |  |  |
| Appelli di: ARCHITETTURA DEGLI ELABORATORI<br>[4\$00011]                                                                                                    |  |  |  |  |  |  |  |
| INFORMATICA [524] (L)                                                                                                    |  |  |  |  |  |  |  |
| Sessioni: Sessione invernale [01/10/2011 - 31/03/2012], Sessione straordinaria [01/10/2011 - 31/03/2012]<br>Descrizione: Appello di sola verbalizzazione<br>Date Appello (dal-al): 29/02/2012 -<br>Turno: Assegnazione Automatica<br>Tipo di Appello Verbalizzante con Firma Digitale<br>Verbalizzazione: |  |  |  |  |  |  |  |
| Ricerca Studenti                                                                                                    |  |  |  |  |  |  |  |
| Per effettuare la ricerca è obbligatorio inserire almeno un valore tra Matricola e Cognome<br>Oppure per prenotare un insieme di studenti selezionandoli da una lista iscritti già popolata <u>Clicca qui</u>                                                                                             |  |  |  |  |  |  |  |
| Matricola:                                                                                                    |  |  |  |  |  |  |  |
| Cognome:                                                                                                    |  |  |  |  |  |  |  |
| Nome:                                                                                                    |  |  |  |  |  |  |  |

Come è possibile leggere qui sopra (sotto Ricerca studenti) è possibile anche importare <u>in</u> <u>un appello di tipo verbalizzante</u>, un insieme di <u>studenti presenti nelle liste di appelli non</u> <u>verbalizzanti</u>, questo per velocizzare l'inserimento. In alternativa si dovrebbe inserire tutto a mano.

Cliccando dove vediamo scritto "Clicca qui", si aprirà l'elenco degli appelli. Verbalizzanti e non verbalizzanti.

| Cale            | ndario Esami - Prenotazione student             | i da preced | enti liste iscritti |            |         |            |                      |                     |          |
|-----------------|-------------------------------------------------|-------------|---------------------|------------|---------|------------|----------------------|---------------------|----------|
| Appell<br>[4S02 | i di: PROGETTAZIONE DI SISTEMI EMBEDDED<br>911] |             |                     |            |         |            | <u>vi</u>            | ualizza det         | tagli >> |
| INGEG           | NERIA E SCIENZE INFORMATICHE [S71] (LM)         |             |                     |            |         |            |                      |                     |          |
| Elence          | o appelli da selezionare                        |             |                     |            |         |            |                      |                     |          |
|                 |                                                 |             |                     |            |         | ١          | /isuali <del>z</del> | za recenti          | •        |
| Sel             | Descrizione Appello                             |             | Data ora aula       | Studenti i | scritti | Esiti inse | eriti                | Verbali<br>caricati |          |
| 0               | Verbalizzazione                                 | 0           | 31/07/2012 08:30    | 0          |         | 0          |                      | $\oslash$           |          |
| œ               | II appello                                      |             | 19/07/2012 15:00    | 0          |         | 0          |                      | 0                   |          |
|                 |                                                 |             |                     |            | -       |            |                      |                     |          |
| 0               | Appello di sola verbalizzazione                 | <b>3</b>    | 29/02/2012          | 0          | 3       | 0          | 3                    | 0                   | 3        |

Selezionare una delle liste cliccando su "Mostra lista iscritti".

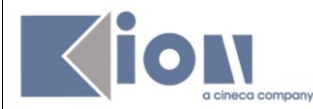

ATTENZIONE: potranno essere importati studenti (da uno a tutti, a seconda) iscritti a liste di prove non verbalizzanti all'interno di liste relative a prove verbalizzanti. Non è ammesso il contrario, cioè l'importazione di iscritti da prove verbalizzanti a prove non verbalizzanti. Gli studenti che eventualmente risultano già iscritti alla prova verbalizzante non possono essere importati in quanto non verranno visualizzati.

# 2. IMPORTAZIONE/ESPORTAZIONE FOGLIO EXCEL

#### Esportazione lista iscritti

E' possibile esportare in formato Excel (.xls) la lista iscritti cliccando su:

Esporta Dati Lista Iscritti

Dopo aver salvato il file sul proprio computer, sarà possibile inserire gli esiti e le domande d'esame, tenendo presente la legenda del **Tipo Esito**: Voto in trentesimi (<u>31=30L, ASS= assente, 0= insufficiente, RIT= ritirato</u>).

Questo file è parzialmente protetto: gli unici campi modificabili sono **Esito**, **Domande** d'esame, **Data superamento**.

Una volta salvate le modifiche è possibile importare attraverso Salvate le modifiche è possibile importare attraverso de la constructione Esiti il file.

Attenzione! Non è possibile usare il foglio excel per aggiungere studenti alla lista iscritti.

#### 🐏 Esporta Dati Lista Iscritti

E' possibile esportare e salvare i dati relativi alle liste iscritti all'appello d'esame selezionato in formato Excel. Attenzione: verificare la data di chiusura delle iscrizioni.

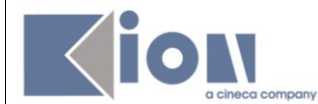

Tramite questa funzione, viene esportato un file .xls con gli studenti iscritti e tutti i campi precompilati ad eccezione di **Esito**, **Domande d'esame**, **Data superamento**:

|    | A                                | С                      | D                     | E                     | F                       | H                     |                 | J                |
|----|----------------------------------|------------------------|-----------------------|-----------------------|-------------------------|-----------------------|-----------------|------------------|
| 6  | 6 Attività Didattica [COD]       |                        |                       | Corso di Studio [COD] |                         |                       |                 |                  |
| 7  | Informatica chimica [1.1111 CCC] |                        | 25]                   | CHIMICA [10 200]      |                         |                       |                 |                  |
| 8  |                                  |                        |                       |                       |                         |                       |                 |                  |
| 9  | Sessio                           | oni                    | Sessione Unica a.a.   | 2008/2009 [01/11/20   | 108 - 20/04/2010]       |                       |                 |                  |
| 10 | Descri                           | izione Appello         | Informatica chimica   |                       |                         |                       |                 |                  |
| 11 | Tipo d                           | li Prova               | Scritto               |                       |                         |                       |                 |                  |
| 12 | 2 Prenotazione (dal-al)          |                        |                       |                       |                         |                       |                 |                  |
| 13 | Date A                           | Appello (dal-al)       | 14/06/2009 - 08:00:0  | )0 - Riservato "Nessu | n partizionamento" -    | Informatica chimica - | Posti           |                  |
| 14 | Totale                           | Studenti iscritti      | 3                     |                       |                         |                       |                 |                  |
| 15 |                                  |                        |                       |                       |                         |                       |                 |                  |
| 16 | Tipo E                           | sito                   | Voto in trentesimi (3 | 1 = 30L, ASS = Ass    | ente, 0 = Insufficiente | e, RIT = Ritirato)    |                 |                  |
| 17 |                                  |                        |                       |                       |                         |                       |                 |                  |
| 18 | Elence                           | o Studenti Iscritti al | l'Appello             |                       |                         |                       |                 |                  |
| 19 | #                                | Matricola              | Cognome               | Nome                  | Anno Freq.              | Esito                 | Domande d'esame | Data superamento |
| 20 | 1                                | 22700                  | 00001                 |                       | 2007/2008               |                       |                 |                  |
| 21 | 2                                | 2025 1                 | BAOTON!               | TRANSECC!             | 2007/2008               |                       |                 |                  |
| 22 | 3                                | 32135                  | 1010R                 |                       | 2007/2008               |                       |                 |                  |
| 23 |                                  |                        |                       |                       |                         |                       |                 |                  |

• **Compilazione del foglio excel**: salvato il file sul proprio computer, procedere inserendo gli esiti ed eventualmente le Domande d'esame e la Data superamento.

#### Importazione Esiti

Cliccando su Stoglia..., selezionare il file precedentemente salvato, quindi cliccare sul link

E' importante procedere col caricamento dello stesso file esportato e compilato.

A conferma della corretta importazione apparirà il seguente messaggio:

| Salvataggio Eseguito                      |      |
|-------------------------------------------|------|
| I dati sono stati importati con successo. |      |
|                                           | Esci |

A questo punto cliccando su Esci si torna alla lista iscritti che nell'elenco studenti contiene ora gli esiti inseriti.

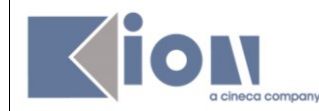

# 3. CORREZIONE/MODIFICA DEI VERBALI

E' possibile procedere alla correzione di singoli verbali nei seguenti casi:

- a seguito dell'elaborazione dei verbali da parte della Segreteria;
- a seguito della generazione dei verbali se attivata l'importazione automatica in carriera.

Dopo aver generato i verbali, ritornando nella schermata della **Lista Iscritti**, sarà disponibile la funzione *Ristampa e Correggi verbale*:

| Ар  | pello chiuso, <sup>,</sup> | verbali gene     | erati            |        |           |               |     |         |      |
|-----|----------------------------|------------------|------------------|--------|-----------|---------------|-----|---------|------|
| Ele | enco Student               | i Iscritti all'  | Appello          |        |           |               |     |         |      |
|     | ð                          | ×2               | =                |        |           |               |     |         |      |
| #   | ▲ Data Iscr.<br>▼          | ▲ Matricola<br>▼ | ▲ Cognome<br>▼   | e Nome | Cod. AD   | Anno<br>Freq. | CFU | Esito   | Canc |
| 1   | 28/02/2012                 | VR088721         | BRAZZAROLA ANDRI | EA     | 4500028 🤇 | 2010/2011     | 5   | Assente | ø    |

Cliccando sull'icona Ristampa e Correggi verbale si aprirà la schermata di ristampa o di cancellazione:

| Elenco verbali generati in precedenza |                  |             |              |            |           |        |  |  |  |  |
|---------------------------------------|------------------|-------------|--------------|------------|-----------|--------|--|--|--|--|
| # Lotto                               | Descrizione      | Data Stampa | Generato Da  | Stato      | # Verbali | Stampa |  |  |  |  |
| <u>782826</u>                         | Verbale Standard | 06/03/2012  | FUMMI FRANCO | Archiviato | 1         | ð      |  |  |  |  |
|                                       | Esci             |             |              |            |           |        |  |  |  |  |

Si aprirà la schermata con l'elenco dei verbali generati.

Cliccando sul **# numero del lotto** contenente il verbale che si vuole modificare si accederà all'elenco dei verbali del lotto:

| Elenco ver | Elenco verbali del lotto 782826 |                    |          |            |         |          |        |  |  |  |
|------------|---------------------------------|--------------------|----------|------------|---------|----------|--------|--|--|--|
| Matricola  | Cognome e Nome                  | N. Verbale         | Stato    | Data Esame | Esito   | Modifica | Revoca |  |  |  |
| VR088721   | BRAZZAROLA ANDREA               | 00782826 0001<br>4 | Caricato | 29/02/2012 | Assente | B.       |        |  |  |  |
|            |                                 | ^                  |          | Esci       |         |          |        |  |  |  |

Per procedere con la modifica del singolo verbale, cliccare sull'icona 🖻 (Modifica) in corrispondenza dello studente per il quale si intende modificare il verbale.

Si aprirà quindi il dettaglio del verbale:

|                                                                                              | Guida Docenti alla gestione degli Appelli e alla Verbalizzaz<br>online             | tione degli esami Data: 02/05/2011 |
|----------------------------------------------------------------------------------------------|------------------------------------------------------------------------------------|------------------------------------|
|                                                                                              |                                                                                    |                                    |
| Gestione Verbali                                                                             |                                                                                    |                                    |
| Appelli di: SISTEMI DI ELABORAZ<br>DELL'INFORMAZIONE (4500028)                               | ЮНЕ                                                                                |                                    |
| INFORMATICA [S50] (LS)                                                                       |                                                                                    |                                    |
| Descrizione Appello: Sola verba                                                              | izzazione                                                                          |                                    |
| Date Appello: 29/02/2012                                                                     | 09:00                                                                              |                                    |
|                                                                                              | 04.4                                                                               |                                    |
| Dettaglio verbale 00782826 00                                                                | 01.4                                                                               |                                    |
| Lotto - Batch: 782826 - 1<br>Studente (Matricola): BRAZZARC<br>Attività didattica: SISTEMI D | 20718<br>ILA ANDREA (VR088721)<br>ELABORAZIONE DELL'INFORMAZIONE [4500028] - 5 CFU |                                    |
|                                                                                              |                                                                                    |                                    |
| Frite: Incutticio                                                                            |                                                                                    |                                    |
| Domande d'esame:                                                                             |                                                                                    |                                    |
| Domanae a Esame.                                                                             |                                                                                    |                                    |
|                                                                                              |                                                                                    |                                    |
| Firma Verb                                                                                   | ale Esci                                                                           | Torna alla lista iscritti          |

Attenzione! Le uniche modifiche possibili sono quelle ai campi Data Esame e Esito.

Dopo aver effettuato le modifiche, procedere cliccando su Firma Verbale.

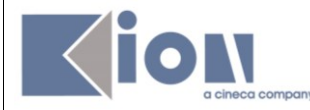

#### Il sistema genererà un verbale di Modifica:

# ATTIVITA' DIDATTICA: SISTEMI DI ELABORAZIONE DELL'INFORMAZIONE [4S00028]

CORSO: INFORMATICA [S50]

APPELLO DEL 29/02/2012

DOCENTE: FUMMI FRANCO

| Cognome                                                                           | Nome                                                                 | Voto(*)                                                                            | CFU                                                                                                    | Data esame                                                                                                    | Verbale N.                                                                                                    |  |  |  |  |
|-----------------------------------------------------------------------------------|----------------------------------------------------------------------|------------------------------------------------------------------------------------|----------------------------------------------------------------------------------------------------|----------------------------------------------------------------------------------------------------|----------------------------------------------------------------------------------------------------|--|--|--|--|
| RAZZAROLA                                                                         | ANDREA                                                               | Assente                                                                            | 5.0                                                                                                    | 29/02/2012                                                                                                    | 00782826 0001 4                                                                                                    |  |  |  |  |
| Corso di studi [Codice]: INFORMATICA [S50]                                        |                                                                      |                                                                                    |                                                                                                    |                                                                                                    |                                                                                                    |  |  |  |  |
| Attivita' didattica [Codice]: SISTEMI DI ELABORAZIONE DELL'INFORMAZIONE [4S00028] |                                                                      |                                                                                    |                                                                                                    |                                                                                                    |                                                                                                    |  |  |  |  |
| Domande d'esame:                                                                  |                                                                      |                                                                                    |                                                                                                    |                                                                                                    |                                                                                                    |  |  |  |  |
|                                                                                   | Cognome<br>RAZZAROLA<br>[Codice]: INFOF<br>ica [Codice]: SIS<br>ame: | CognomeNomeRAZZAROLAANDREA[Codice]: INFORMATICA [\$ica [Codice]: SISTEMI DI ELame: | CognomeNomeVoto(*)RAZZAROLAANDREAAssente[Codice]: INFORMATICA [S50]ica [Codice]: SISTEMI DI ELABORAZame: | CognomeNomeVoto(*)CFURAZZAROLAANDREAAssente5.0[Codice]: INFORMATICA [S50]ica [Codice]: SISTEMI DI ELABORAZIONE Iame: | CognomeNomeVoto(*)CFUData esameRAZZAROLAANDREAAssente5.029/02/2012[Codice]: INFORMATICA [S50]ica [Codice]: SISTEMI DI ELABORAZIONE DELL'INFORMame: |  |  |  |  |

(\*) Codifica interna voto : [voto:0.0][causale:2]

#### VIENE SOSTITUITO DAL VERBALE

| Matricola                                  | Cognome    | Nome   | Voto(*) | CFU | Data esame | Verbale N.      |  |  |
|--------------------------------------------|------------|--------|---------|-----|------------|-----------------|--|--|
| VR088721                                   | BRAZZAROLA | ANDREA | 25      | 5.0 | 29/02/2012 | 00787543 0001 5 |  |  |
| Corso di studi [Codice]: INFORMATICA [S50] |            |        |         |     |            |                 |  |  |

| Processo di firma digitale                                                  |              |             |
|-----------------------------------------------------------------------------|--------------|-------------|
| Elenco Verbali da Generare                                                  |              |             |
| Descrizione                                                                 | Preview HTML | Preview XML |
| Correzione verbale d'esame di BRAZZAROLA ANDREA [VR088721] con votazione 25 | Ē            | F           |
|                                                                             |              |             |
| Firma                                                                       | Interrompi   |             |

Si procederà dunque alla firma anche di questo verbale esattamente come nei casi di prima verbalizzazione. Nella carriera dello studente viene mantenuta traccia di tutte le operazioni svolte.